## Регистрация на портале дистанционного обучения

## Адрес портала дистанционного обучения Санкт-Петербурга: <u>http://do2.rcokoit.ru/</u>

## 1. Доступ в систему для ученика

При первом входе на Портал необходимо пройти регистрацию нового пользователя. Находясь на главной странице Портала нажмите на кнопку "Вход" в правом вернем углу.

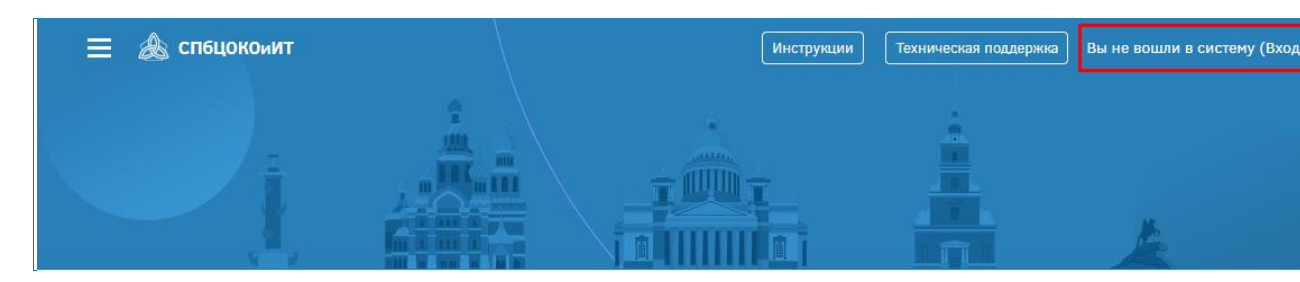

Логин выдают в школе (классный руководитель). Логин для ученика среди цифр содержит букву р (ВНИМАНИЕ! Буква пишется латиницей!).

При первом входе в систему **пароль** – это полная дата рождения с ведущими нулями без точек, пробелов и других разъединяющих знаков (то есть комбинация из 8 цифр, например, 09081996).

| 🙈 спецокомит             |
|--------------------------|
| Вход в систему           |
| 201р11211<br>почты       |
| Пароль 1                 |
| Забыли логин или пароль? |
| Вход                     |

Также при первом входе нужно указать адрес электронной почты.

**ВНИМАНИЕ!** Важно ПРАВИЛЬНО написать действующий <u>личный</u> адрес электронной почты, так

как на него придет ссылка для активации Вашей учетной записи.

Адрес почты должен быть уникальным. На один адрес электронной почты можно зарегистрировать только одного учащегося.

<u>2. Вход в систему и внешний вид для авторизованных</u> пользователей

После входа зарегистрированный пользователь попадает в личный кабинет.

Перейти на главную страницу портала можно щелчком по логотипу "СПбЦОКОиИТ" в левом верхнем углу экрана.

| 🗏 🙈 спецокоиит |            | Инструкции | Техническая поддержка | <b>^</b> | 2 | Игорь Тест_ученик_первый 🝷 |
|----------------|------------|------------|-----------------------|----------|---|----------------------------|
| 0              | Объявления |            |                       |          |   |                            |
|                | Помощь     |            |                       |          |   |                            |

В личное пространство пользователя (личный кабинет, страница открытого профиля пользователя, страница с сообщениями, меню настроек и выход из системы) можно попасть в верхнем правом углу, щелкнув по своему имени:

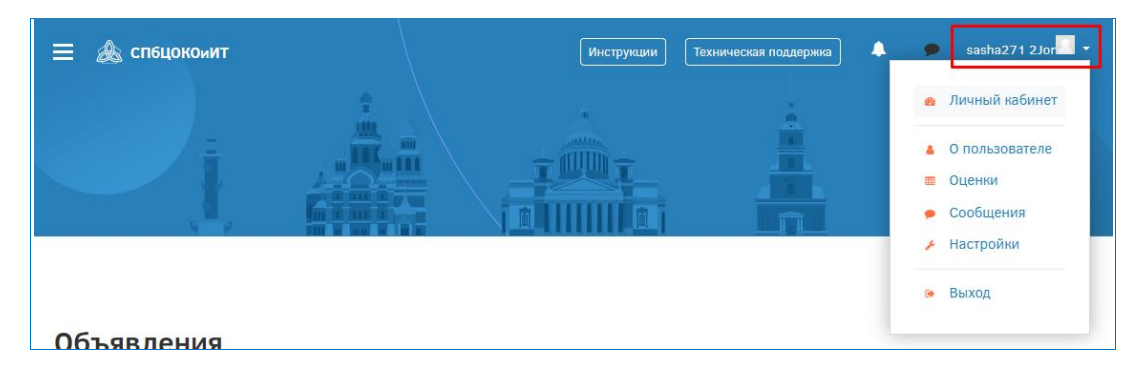

Заходим на Портал с новым паролем.

Теперь на Вашей странице доступны курсы в категории "Курсы для самостоятельного изучения".